## Instructivo

## Activación App Móvil

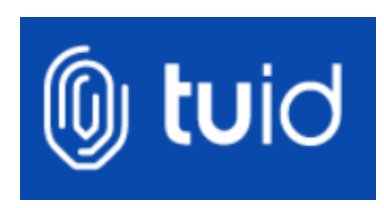

Para uso general

Marzo 2020

Versión 1.0

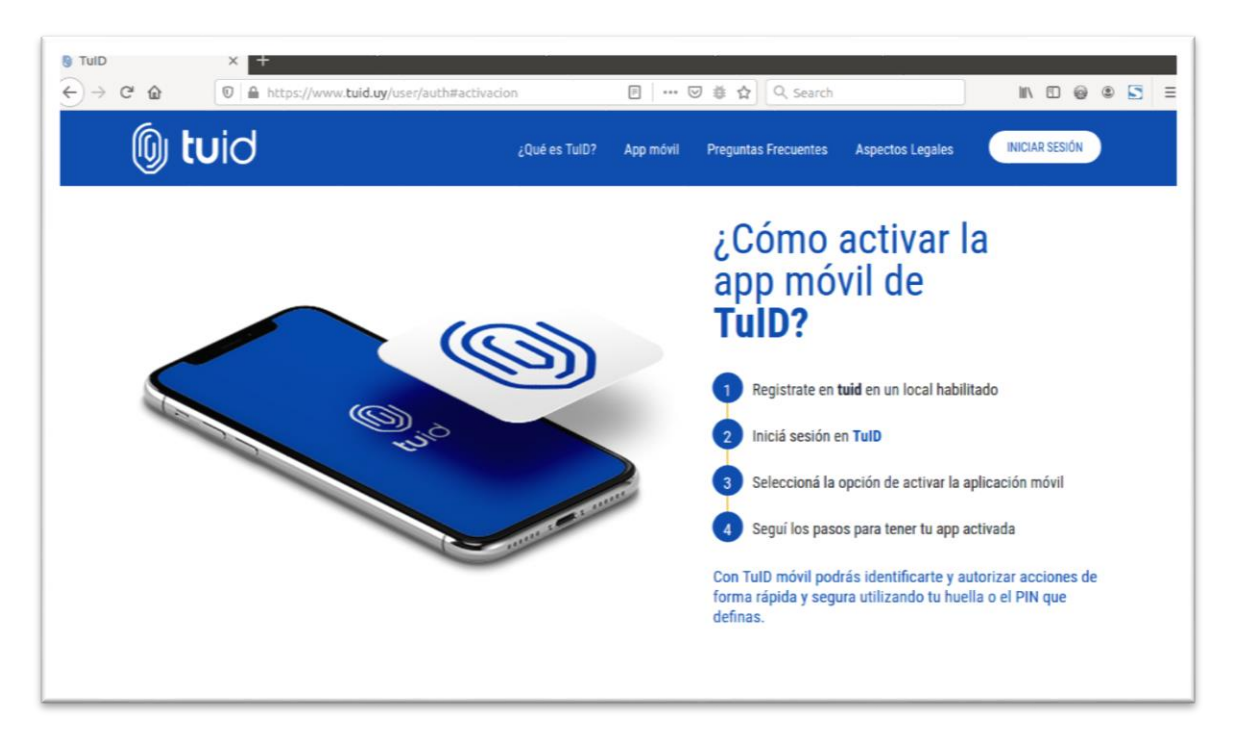

Ingresa a <u>https://www.tuid.uy</u> desde cualquier navegador.

| UID 🚯   | × +                                                                                                    |       |  |   |
|---------|----------------------------------------------------------------------------------------------------|-------|--|---|
| € → ሮ ŵ | 🖸 🚔 https://eidas.tuid.uy/trustedx-authserver/TuiD-idp/flowSelector 🚥 😇 🛱 🔍 Q. Search                                                                                                    | ) III |  | ≡ |
|         | E a reporter carda jorde e tanter e travel de la carda de la carda |       |  |   |

Selecciona usuario y contraseña, siguiendo los pasos en el mismo navegador.

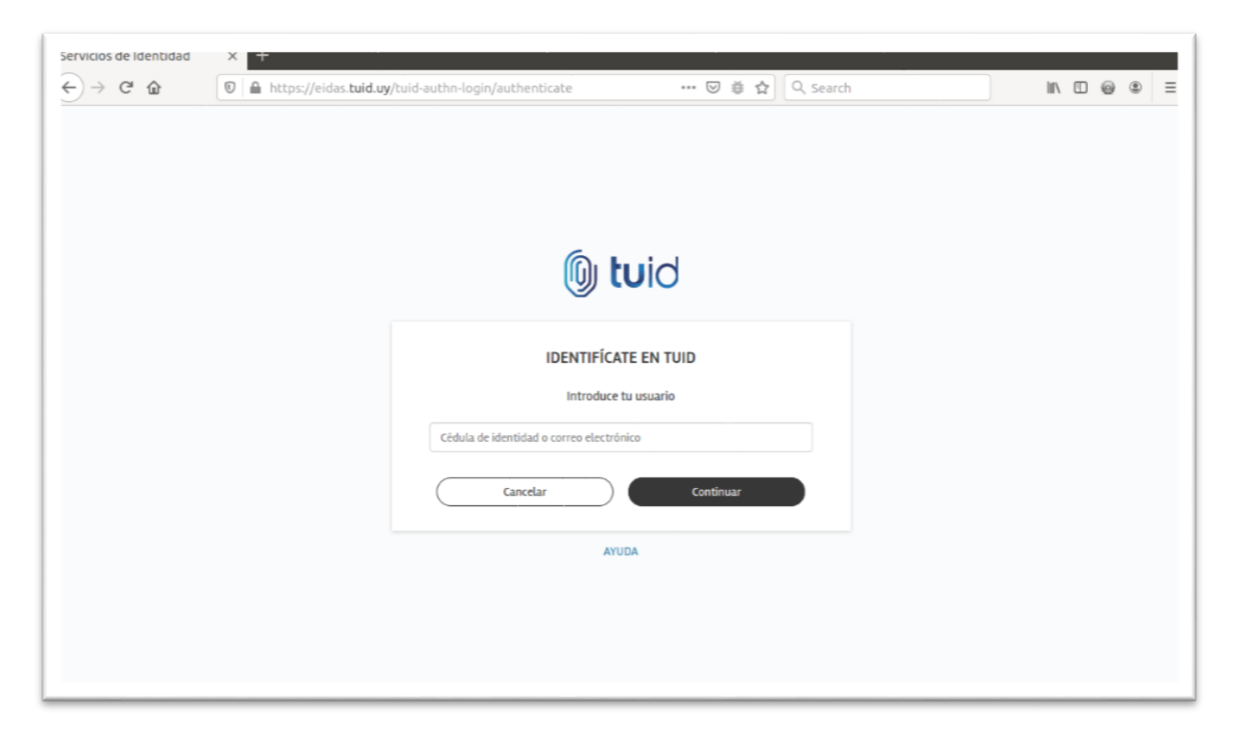

Ingresa tu documento de identidad o correo electrónico asociado a tu cuenta.

| Image: Servicios de Identidad     ×       ←     →     C'       Image: Comparison of the service of the service o | /tuid-authn-passwd/authenticate 🚥 🐷 🥳 🏠 🔍 Search | IN [] @ ® = |
|----------------------------------------------------------------------------------------------------|--------------------------------------------------|-------------|
|                                                                                                    |                                                  |             |
|                                                                                                    | luid                                             |             |
|                                                                                                    | INTRODUCE TU CONTRASEÑA                          |             |
|                                                                                                    | Olvidé mi contraseña<br>Cancelar Continuar       |             |
|                                                                                                    | AYUDA                                            |             |
|                                                                                                    |                                                  |             |

Ingresa tu contraseña.

| e iuu<br>← → C i tuk | × +<br>d.uy/user/home/authenticated                    |                                                                                                    |                                               | * @ 🚟 # 0 🖛 🖷 🗄                                                                                                    |
|----------------------|--------------------------------------------------------|----------------------------------------------------------------------------------------------------|-----------------------------------------------|----------------------------------------------------------------------------------------------------|
|                      | lo tuid                                                |                                                                                                    | N                                             | livel de autenticación: MEDIO 🕜 Salir 🥑                                                                                                    |
|                      | Mario Rodríguez                                        |                                                                                                    | CI: 3 • (                                     | 099 • @antel.com.uy                                                                                                    |
|                      | INFO DE FulD<br>Universidad de autoritación<br>ACCEDER | CERTIFICADOS<br>CRETIFICADOS<br>Consultá y administrá tus<br>certificados de firma electrónica<br>avanzada.<br>ACCEDER | APLICACIÓN MÓVIL<br>Administrá tu aplicación. | UTILIDADES DE TUID<br>Conocé las aplicaciones y trámites<br>donde podrás utilizar tu identidad<br>digital.<br>Más información<br>USO DE TUID<br>Podrás ver donde y cuando utilizaste<br>tu identidad digital.<br>Ver histórico |

Luego de ingresar al portal de usuario con tu cuenta, selecciona "Activar" sobre el panel de "Aplicación Móvil".

| 🚯 TulD                                 | × +                                             |                                                                                                    | - o ×         |
|----------------------------------------|-------------------------------------------------|----------------------------------------------------------------------------------------------------|---------------|
| $\leftarrow \  \  \rightarrow \  \  C$ | eidas.tuid.uy/tuid-authn-otp-email/authenticate |                                                                                                    | * @ 🚟 * • 😝 : |
|                                        |                                                 | Control of the control of the control of |               |

Se enviará un código al correo asociado a tu cuenta para reforzar tú autenticación. Ingrésalo y haz clic en "Validar código".

| ← → C a tu | id uy/user/activationMobile/authenticated                                                             |                                                                     |              | ☆ 쇼 등 약 ♀ Ө                                                                                                    |  |
|------------|----------------------------------------------------------------------------------------------------|---------------------------------------------------------------------|--------------|----------------------------------------------------------------------------------------------------|--|
|            | Mario Rodríguez                                                                                       |                                                                     | Cl: 3 •      | 0: • @antel.com.uy                                                                                                    |  |
|            | ACTIVACIÓN DE LA APP DE Tull Primer paso: descargar la app Descarga la aplicación móvil de TulD busca | 2<br>ndo la app en la tienda o utilizando los botones<br>Activación | de descarga. | UTILIDADES DE TUID<br>Conocé las aplicaciones y tràmites<br>donde potràs utilizar tu identidad<br>digital.<br>Mâs información |  |
|            | номе                                                                                                  | Disponible en Google Play o Apple Store.                            | SIGUIENTE    | USO DE TUID<br>Podrás ver donder y cuando utilizaste<br>tu identidad digital<br>Ver histórico                                 |  |

Descarga la App en Google Play o Apple Store e instálala en tu móvil. Luego, haz clic en "Siguiente".

| ( | ) tuid                                                                                                    |                                                                                    |                                                              | Nivel de autenticación: ALTO 🕥 Salir 🕣                                                                     |  |
|---|----------------------------------------------------------------------------------------------------|------------------------------------------------------------------------------------|--------------------------------------------------------------|----------------------------------------------------------------------------------------------------|--|
|   | Mario Rodríguez                                                                                                    |                                                                                    | Ci: 3 •                                                      | 098 • @antel.com.uy                                                                                        |  |
|   | ACTIVACIÓN DE LA APP DE Tull<br>Segundo paso: activar la app<br>Luego de instalar la app, ábrela para iniciar<br>escanear el código QR que se muestra deba | )<br>La activación. Deberás definir un PIN<br>jo o introducir manualmente el códig | de 4 dígitos para proteger su uso y luego<br>o de activación | UTILIDADES DE TUID<br>Conocé las aplicaciones y tràmites<br>donde podrás utilizar tu identidad<br>digital. |  |
|   | Descarga                                                                                                    | Activación                                                                         | Listo                                                        | USO DE TUID                                                                                                |  |
|   |                                                                                                    | códige<br>activat<br>4574                                                          | o de<br>ción<br>197                                          | Podrás ver donde y cuando utilizaste<br>tu identidad digital<br>Ver histórico                              |  |
|   | 0                                                                                                    | © 29 s                                                                             |                                                              |                                                                                                    |  |

Se desplegará un código QR y un código numérico de activación.

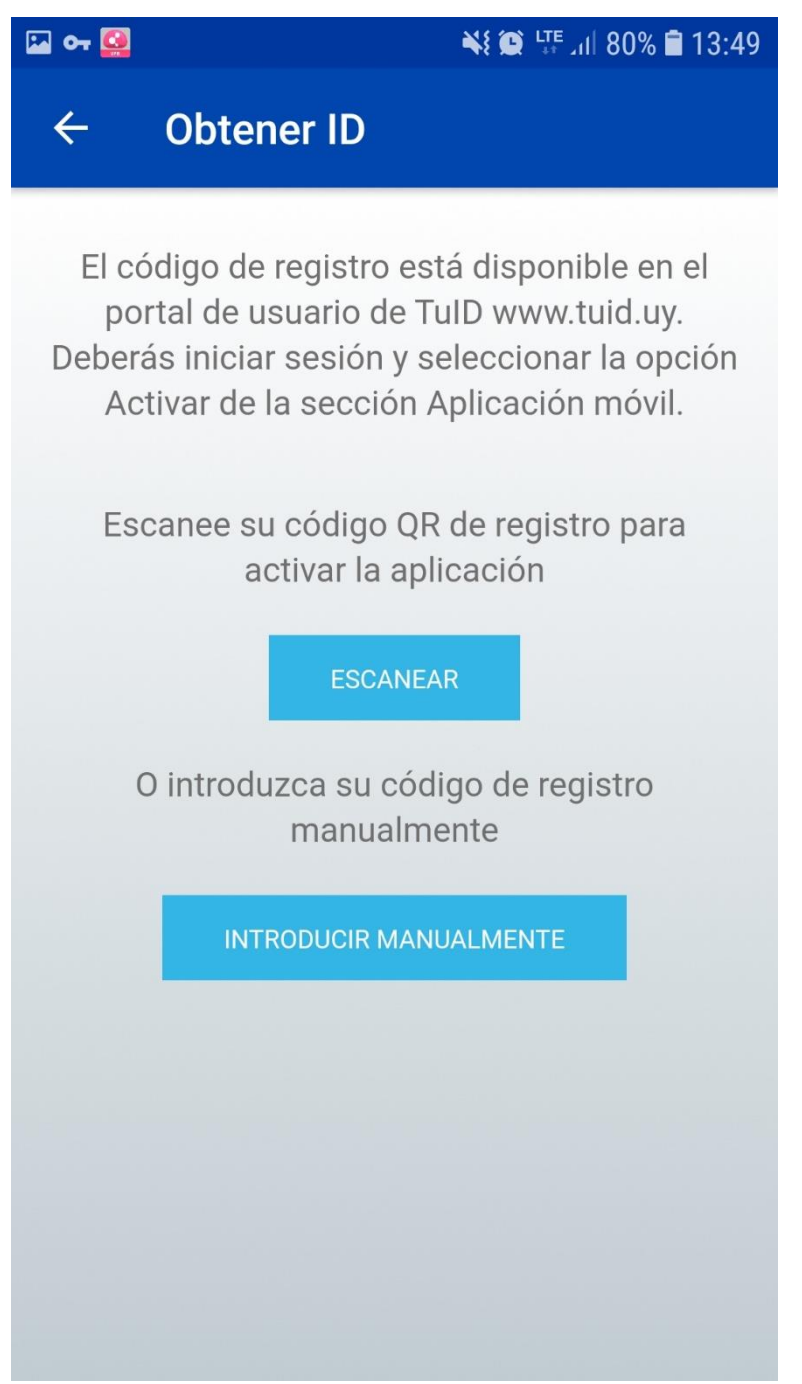

Abre la aplicación en tu móvil, selecciona "ESCANEAR" para utilizar el QR o "INTRODUCIR MANUALMENTE" para utilizar el código numérico desplegado en el navegador.

| 🖾 or 🧕                                                                                                    | 80% 🖹 13:50 👫 💭 الب                                        |
|----------------------------------------------------------------------------------------------------|------------------------------------------------------------|
| <del>(</del>                                                                                                    | Obtener ID                                                 |
| Intro                                                                                                    | oduzca su código de registro para<br>activar la aplicación |
|                                                                                                    | Correo electrónico                                         |
|                                                                                                    | Código de registro                                         |
| <ul> <li>Introduzca su código de registro para activar la aplicación</li> <li>Correo electrónico</li> <li>Código de registro</li> <li>CANCELAR</li> </ul> |                                                            |
|                                                                                                    |                                                            |
|                                                                                                    |                                                            |
|                                                                                                    |                                                            |
|                                                                                                    |                                                            |
|                                                                                                    |                                                            |
|                                                                                                    |                                                            |

Ingresa el correo asociado a tu cuenta y el código numérico. Luego, haz clic en "ACTIVAR".

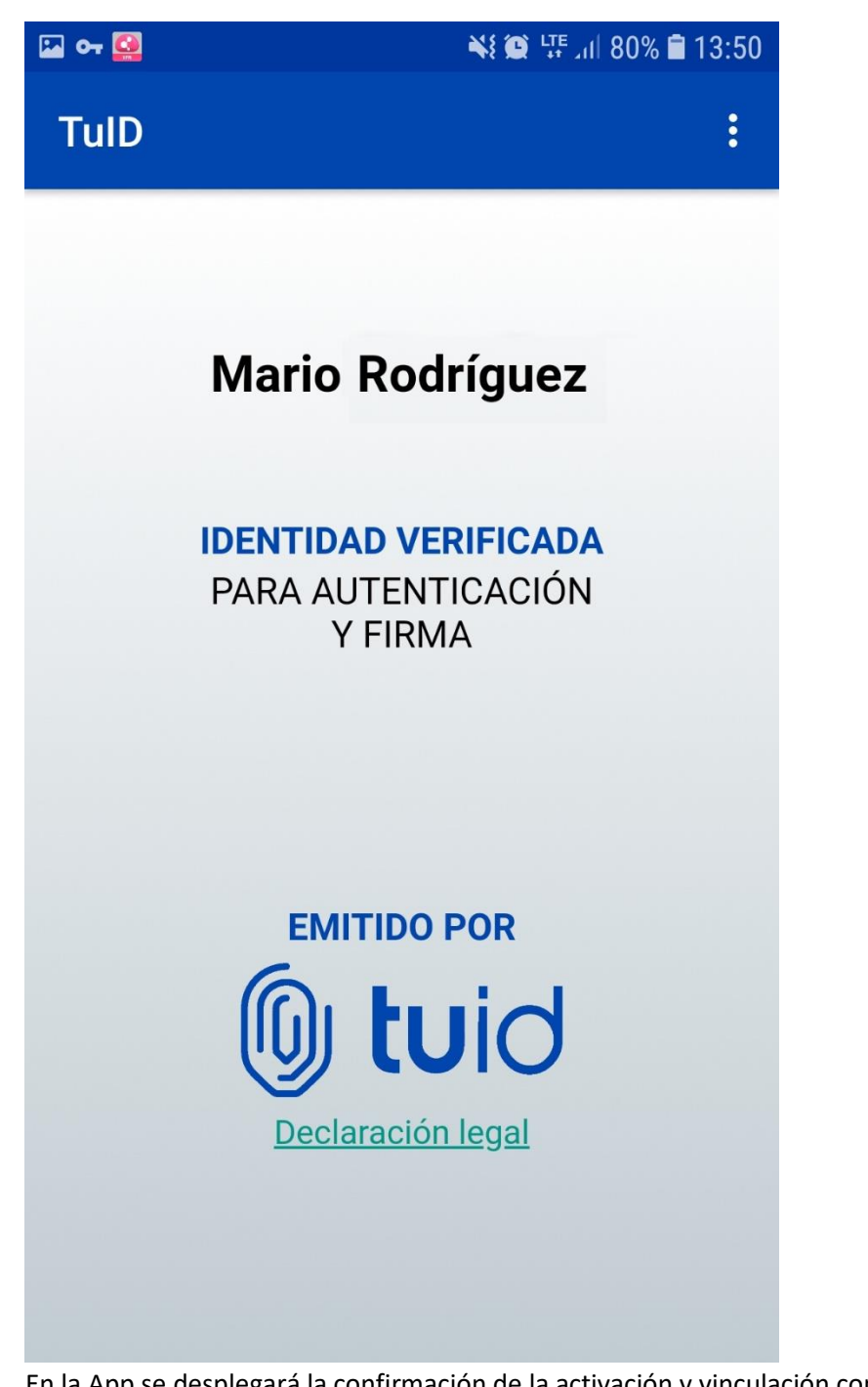

En la App se desplegará la confirmación de la activación y vinculación con tu cuenta de Identidad de TUID.

| - C . | tuid.ug/user/activation/Mobile/actived                                                        |                                             |                                        | x 🛛 🖶 🖗                                                                                                    | 0 |
|-------|-----------------------------------------------------------------------------------------------|---------------------------------------------|----------------------------------------|----------------------------------------------------------------------------------------------------|---|
|       | l tuid                                                                                        |                                             |                                        | Nivel de autenticación: ALTO 🕥 Salir 🕤                                                                      |   |
|       | Mario Rodríguez                                                                               |                                             | Q:3 ● 0                                | 98 • @antel.com.uy                                                                                          |   |
|       | APLICACIÓN MÓVIL Descargar y activar la App Activa la App siguiendo los pasos instructivos qu | ue se brindan aquí, y podrás utilizar tu id | entidad Digital desde cualquier lugar. | UTILIDADES DE TUID<br>Concel Las aplicaciones y trainiles<br>donde podrás utilizar tu idenvidad<br>digital. |   |
|       | Descarga                                                                                      | Activación                                  | Listo                                  | Más información                                                                                             |   |
|       |                                                                                               | ~                                           |                                        | USO DE TUID<br>Podrás ver donde y cuando utilizaste<br>tu identidad digital                                 |   |
|       | Act                                                                                           | ITELICITACIONES!                            |                                        | Ver histórico                                                                                               |   |
|       | НОМЕ                                                                                          |                                             |                                        |                                                                                                    |   |
|       |                                                                                               |                                             |                                        | -                                                                                                    |   |

En el portal de usuario se desplegara la confirmación de activación y vinculación con tu cuenta de Identidad. Ya puedes utilizar la App Móvil de TUID para autenticarte, autorizar y firmar.